# Come ottenere le informazioni sulla VLAN da un Catalyst con SNMP

# Sommario

Introduzione Operazioni preliminari Convenzioni Prerequisiti Componenti usati Prodotti correlati Recupero delle informazioni sulla VLAN Attività Istruzioni dettagliate Verifica Risoluzione dei problemi Informazioni correlate

### **Introduzione**

Gli switch Catalyst vengono configurati con le VLAN (Virtual Local Area Network) tramite il funzionamento dalla riga di comando o il VLAN Trunk Protocol (VTP). In entrambi i casi, l'accesso alle informazioni SNMP (Simple Network Management Protocol) avviene talvolta per singola vlan. Per accedere a queste informazioni, è necessario determinare le VLAN configurate. In questo documento viene spiegato come determinare le VLAN configurate su uno switch Catalyst con CatOS o IOS.

# **Operazioni preliminari**

#### **Convenzioni**

Per ulteriori informazioni sulle convenzioni usate, consultare il documento <u>Cisco sulle convenzioni</u> nei suggerimenti tecnici.

#### **Prerequisiti**

Prima di provare la configurazione, verificare che siano soddisfatti i seguenti prerequisiti:

- Familiarità con i comandi degli switch Catalyst
- Familiarità con gli strumenti e i comandi SNMP come snmpget e snmpwalk

#### Componenti usati

Le informazioni fornite in questo documento si basano sulle versioni software e hardware riportate di seguito.

- CatOS 6.3(4)
- Catalyst IOS versione 12.0(5)WC5a
- Catalyst 3524XL

Le informazioni discusse in questo documento fanno riferimento a dispositivi usati in uno specifico ambiente di emulazione. Su tutti i dispositivi menzionati nel documento la configurazione è stata ripristinata ai valori predefiniti. Se la rete è operativa, valutare attentamente eventuali conseguenze derivanti dall'uso dei comandi.

#### Prodotti correlati

Questa configurazione può essere utilizzata anche con le seguenti versioni hardware e software.

- Altri switch Catalyst
- Altre versioni di Catalyst IOS

# Recupero delle informazioni sulla VLAN

#### **Attività**

In questa sezione, è possibile usare il comando <u>CISCO-VTP-MIB</u> e accedere all'oggetto <u>vtpVlanState</u> per determinare le VLAN attive sul dispositivo.

#### Istruzioni dettagliate

Attenersi alla procedura seguente.

1. Eseguire un'esercitazione sul dispositivo in questione. Di seguito è riportato un esempio: nms-server2:/home/ccarring> snmpwalk -c public 14.32.100.10 vtpvlanstate

```
CISCO-VTP-MIB::vtpVlanState.1.1 = INTEGER: operational(1)
CISCO-VTP-MIB::vtpVlanState.1.2 = INTEGER: operational(1)
CISCO-VTP-MIB::vtpVlanState.1.6 = INTEGER: operational(1)
CISCO-VTP-MIB::vtpVlanState.1.7 = INTEGER: operational(1)
CISCO-VTP-MIB::vtpVlanState.1.8 = INTEGER: operational(1)
CISCO-VTP-MIB::vtpVlanState.1.11 = INTEGER: operational(1)
CISCO-VTP-MIB::vtpVlanState.1.12 = INTEGER: operational(1)
CISCO-VTP-MIB::vtpVlanState.1.14 = INTEGER: operational(1)
CISCO-VTP-MIB::vtpVlanState.1.18 = INTEGER: operational(1)
CISCO-VTP-MIB::vtpVlanState.1.19 = INTEGER: operational(1)
CISCO-VTP-MIB::vtpVlanState.1.20 = INTEGER: operational(1)
CISCO-VTP-MIB::vtpVlanState.1.21 = INTEGER: operational(1)
CISCO-VTP-MIB::vtpVlanState.1.41 = INTEGER: operational(1)
CISCO-VTP-MIB::vtpVlanState.1.42 = INTEGER: operational(1)
CISCO-VTP-MIB::vtpVlanState.1.43 = INTEGER: operational(1)
CISCO-VTP-MIB::vtpVlanState.1.44 = INTEGER: operational(1)
CISCO-VTP-MIB::vtpVlanState.1.100 = INTEGER: operational(1)
CISCO-VTP-MIB::vtpVlanState.1.101 = INTEGER: operational(1)
CISCO-VTP-MIB::vtpVlanState.1.123 = INTEGER: operational(1)
CISCO-VTP-MIB::vtpVlanState.1.401 = INTEGER: operational(1)
CISCO-VTP-MIB::vtpVlanState.1.1002 = INTEGER: operational(1)
CISCO-VTP-MIB::vtpVlanState.1.1003 = INTEGER: operational(1)
CISCO-VTP-MIB::vtpVlanState.1.1004 = INTEGER: operational(1)
```

 L'ultimo numero restituito in ciascun oggetto è l'ID VLAN; per ciascuna di queste VLAN, è disponibile un set completo di informazioni SNMP.Per ottenere informazioni complete, eseguire una query sull'oggetto <u>vtpVlanTable</u>. Questi sono gli oggetti rilevanti nella tabella:<u>vtpVlanName</u>: il nome della VLAN<u>vtpVlanIndex</u>: numero di identificazione univoco della VLAN

# **Verifica**

Per verificare se le informazioni fornite sono corrette, eseguire la procedura seguente.

- 1. Telnet su switch.
- 2. Eseguire il comando **show vlan brief**, come mostrato di seguito per un Catalyst con IOS. nms-3524x1-b#**show vlan brief**

```
VLAN Name Status Ports
____ ____
1 default active Fa0/3, Fa0/5, Fa0/6, Fa0/7,
Fa0/8, Fa0/9, Fa0/10, Fa0/11,
Fa0/12, Fa0/13, Fa0/14, Fa0/15,
Fa0/16, Fa0/18, Fa0/19, Fa0/20,
Fa0/21, Fa0/22, Fa0/23
2 vlan2 active
6 vlan6 active Fa0/1, Fa0/24, Gi0/1
7 vlan7 active
8 VLAN0008 active
11 elan1 active
12 VLAN0012 active
14 VLAN0014 active
18 vlan18-spnms active
19 vlan19-spnms active
20 vlan20-spnms active
21 vlan21-spnms active
41 URT_Logon active
42 URT_Priveleged active
43 URT_12_Logon active
44 URT_12_Priveleged active
100 vlan-100 active Fa0/2, Fa0/4, Fa0/17
101 VLAN0101 active
123 VLAN0123 active
401 VLAN0401 active
1002 fddi-default active
1003 token-ring-default active
1004 fddinet-default active
1005 trnet-default active
```

 Èpossibile confrontare queste informazioni con l'output SNMP raccolto in precedenza. Il nome e il numero della VLAN corrispondono a questi valori.

### Risoluzione dei problemi

Al momento non sono disponibili informazioni specifiche per la risoluzione dei problemi di questa configurazione.

# Informazioni correlate

- Come aggiungere, modificare e rimuovere le VLAN su un Catalyst utilizzando SNMP
- <u>Supporto tecnico Cisco Systems</u>